### **Microsoft Teams**

## Кіру жайындағы қысқаша нұсқаулық

MS Office 365 бұлтты платформасына кіру үшін мына мекенжайға өтіңіз: office.ablaikhan.kz

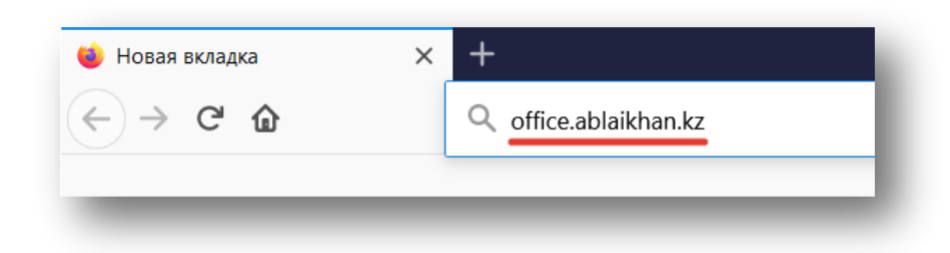

Сізде кіру парағы ашылады, оған өзіңіздің атыңыз бен пароліңізді енгізу қажет болады.

Логин / пароль оқытушылар құрамының білім беру порталына, LMS Moodel-ге және т.б. порталға кірген кезде қолданылатын парольмен бірдей.

| Bo  | ойти Ввести логин + @ablaikhan.kz                                                                        |
|-----|----------------------------------------------------------------------------------------------------|
| Her | гучетной записи? Создайте ее!                                                                            |
| Не  | удается получить доступ к своей учетной записи?                                                          |
| Пар | раметры входа                                                                                            |
|     | Лалее                                                                                                    |
|     |                                                                                                    |
|     |                                                                                                    |
| _   |                                                                                                    |
|     |                                                                                                    |
|     |                                                                                                    |
|     | Microsoft                                                                                                |
|     | Microsoft<br>← kim.o@ablaikhan.kz                                                                        |
|     | <ul> <li>Microsoft</li> <li>← kim.o@ablaikhan.kz</li> <li>Введите пароль<br/>(от обр.портала)</li> </ul> |
|     | Місrosoft<br>← kim.o@ablaikhan.kz<br>Введите пароль<br>от обр.портала)                                   |

Сәтті авторизациядан кейін MS Office 365-те Сіздің жеке кабинетіңіз ашылады. Бұл кабинетте Сіз түрлі бұлтты қосымшаларды, соның ішінде **MS TEAMS**-ты қолдана аласыз.

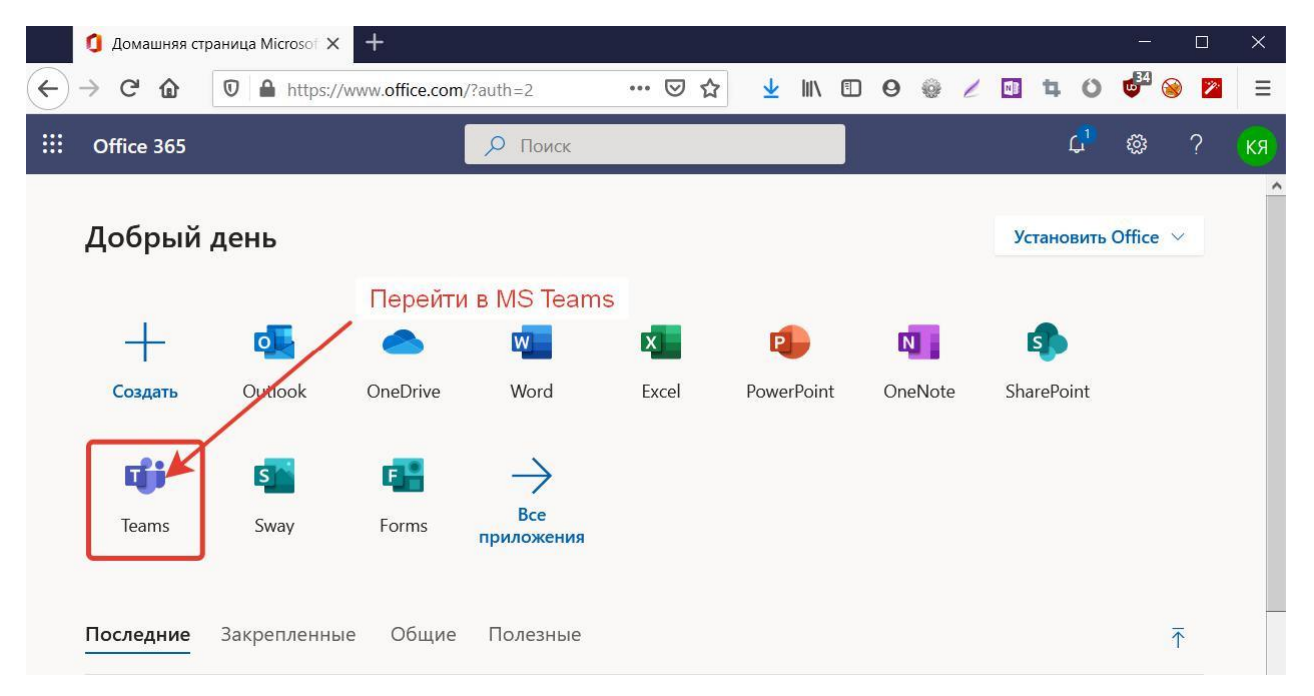

MS TEAMS-те жиналыс құру процесін егжей-тегжейлі қарастырайық. Жиналысты құру үшін MS Teams-ты ашып, төмендегі суретке сәйкес жиналысты жоспарлау үшін күнтізбе салымына өту керек.

|                       |          | ск                    |                      |                               |                      | KR.                  |  |  |  |  |  |  |
|-----------------------|----------|-----------------------|----------------------|-------------------------------|----------------------|----------------------|--|--|--|--|--|--|
| <b>.</b><br>Действия  | E K      | Салендарь             | 2. Запла             | анировать собрани             | e + co               | оздать собрание      |  |  |  |  |  |  |
| <mark>–</mark><br>Чат | Cer      | одня < > Ак           | вгуст 2020 г ∨       |                               |                      | 🗎 Рабочая неделя 🗸   |  |  |  |  |  |  |
| <b>ііі</b><br>Команды | 24<br>No | <b>4</b><br>недельник | <b>25</b><br>Вторник | <b>26</b><br><sub>Среда</sub> | <b>27</b><br>Четверг | <b>28</b><br>Пятница |  |  |  |  |  |  |
| <b>а</b><br>Задания   | 13:00    | Открыть Кален         | дарь                 |                               |                      |                      |  |  |  |  |  |  |
| <b>Ш</b> Календарь    | 14:00    |                       |                      |                               |                      |                      |  |  |  |  |  |  |
| <b>1</b><br>Файлы     | 15:00    |                       |                      |                               |                      |                      |  |  |  |  |  |  |
| •••                   | 16:00    |                       |                      |                               |                      |                      |  |  |  |  |  |  |
|                       | 17:00    |                       |                      |                               |                      |                      |  |  |  |  |  |  |
| ß                     |          |                       |                      |                               |                      |                      |  |  |  |  |  |  |
| Приложен<br>Справка   | 18:00    | Ссылка на с           | скачивание приложе   | ения (по желанию).            |                      |                      |  |  |  |  |  |  |
| ¢                     | 19:00    |                       |                      |                               |                      |                      |  |  |  |  |  |  |

Жиналысты жоспарлау бетінде жиналыс атауын көрсетіңіз, қатысушыларды енгізіңіз (мысалы, барлық студенттер үшін STUDENTS-ті немесе аты-жөні бойынша әріптестерді)

|                       |       | к                                                                                             |
|-----------------------|-------|-----------------------------------------------------------------------------------------------|
| <b>Д</b> ействия      |       | Новое собрание Описание Помощник по планированию Отправить Закрыть                            |
| 三<br>Чат              | Часов | зой пояс: (UTC+06:00) Астана У 4. Сохраняете, нажав кнопку "отправить"                        |
| <b>ііі</b><br>Команды | Ø     | Встреча со студентами 2 курса спец. Журналистика 1. Указываете Название                       |
| <b>а</b> дания        | d,    | с <sub>Студенты</sub> × 2. Вводите - "students" и выбираете "Студенты"                        |
| <b>Ш</b><br>Календарь | Ē     | 24 авг. 2020 г. 16:00 × 3. Указываете дату и время                                            |
| <b>1</b><br>Файлы     |       | 24 авг. 2020 г. 16:30 V 30 мин Весь день<br>Рекомендации: 16:00–16:30 16:30–17:00 17:00–17:30 |
| •••                   | Ø     | Не повторяется                                                                                |
|                       | Į.    | Добавьте канал                                                                                |
|                       | 0     | Добавьте расположение                                                                         |
| Приложен              | ï     | В І U S I ∀ A AA Абзац ∨ I <sub>x</sub> I <= →= і≡ …<br>Введите сведения о новом собрании     |

Жиналыс жасалғаннан кейін Сіздің күнтізбеде жоспарланған жиналыс пайда болады.

|                      | Q     | Поиск                    |                      | KR I                                                                                                    |                      |                      |                          |                          |  |  |  |
|----------------------|-------|--------------------------|----------------------|----------------------------------------------------------------------------------------------------|----------------------|----------------------|--------------------------|--------------------------|--|--|--|
| <b>Д</b><br>Действия | Ē     | Календарь                | + Создать с          | обрание 🗸                                                                                                    |                      |                      |                          |                          |  |  |  |
| =<br>Чат             |       | Сегодня <                |                      | ${\ensuremath{{\ensuremath{{\ensuremath{\mathbb H}}}}}$ Неделя ${\ensuremath{{\ensuremath{{\ensuremath{\mathbb H}}}}}$ |                      |                      |                          |                          |  |  |  |
| <b>ер</b><br>Команды |       | <b>24</b><br>Понедельник | <b>25</b><br>Вторник | <b>26</b><br>Среда                                                                                                    | <b>27</b><br>Четверг | <b>28</b><br>Пятница | <b>29</b><br>Суббота     | <b>30</b><br>Воскресенье |  |  |  |
| адания               | 13:00 |                          |                      |                                                                                                    |                      |                      | Встреча со               |                          |  |  |  |
| Календарь            |       |                          |                      |                                                                                                    |                      |                      | курса<br>спец.Журналисти |                          |  |  |  |
| <b>1</b><br>Файлы    | 14:00 |                          |                      |                                                                                                    |                      |                      |                          |                          |  |  |  |
|                      | 15:00 |                          |                      | Ha                                                                                                    | жимаем на со         | брание               |                          |                          |  |  |  |
|                      | 16:00 |                          |                      |                                                                                                    |                      |                      |                          |                          |  |  |  |

# Жиналысты ашу арқылы Сіз түзетулер енгізе аласыз немесе жоспарланған жиналысқа сілтемені көшіре аласыз. Төмендегі сурет.

|      | Micro | osoft Teams                                    |                                                |                                     |           |  |  |  |  |
|------|-------|------------------------------------------------|------------------------------------------------|-------------------------------------|-----------|--|--|--|--|
|      | 動     | Встреча со студентами                          | Присоканаться Закрыт                           |                                     |           |  |  |  |  |
| -    | ×     | Отненноть собрание Чассе                       | Отслеживание                                   |                                     |           |  |  |  |  |
|      | 1     | Встрена со студентами 2 ку                     | -                                              | Kaw Onura Repairement<br>Histophysi |           |  |  |  |  |
|      | 8     | Ciganne X                                      |                                                | Студичны<br>Неконстин               |           |  |  |  |  |
| -    | 8     | 24 aug. 2020 r.                                | 16:00 24 aar, 2020 r,                          | 1630 - <sup>30</sup> .              | Sections. |  |  |  |  |
| 1    | o     | Респендация 1639-0380 1200<br>Не порториехов   | a-1730 1738-8880                               |                                     |           |  |  |  |  |
|      | 0     | Добавьно расположение                          |                                                |                                     |           |  |  |  |  |
|      | Ŧ     | 8 7 9 5 ∀                                      | δ иλ или – Τ, I ∈ ⊕ ⊞ I≣<br>Ссылка на собрание | 19 36 Q 10                          |           |  |  |  |  |
| 10 B |       | Присоединиться к са<br>дахонателься окрема с р | обранию <u>Microsoft Teams</u>                 |                                     |           |  |  |  |  |

Жиналыстың қосымша параметрлерін көрсеткіңіз келсе, келесі суретте мүмкіндігі бар опциялар бейнеленген.

| 📫 Параме             | етры собран                                                                          | ия               | ×                       | +                    |          |                       |         |        |                  |     |     |          |      |   |   |   |   |   |      |        | 6         | 8 |   | × |
|----------------------|--------------------------------------------------------------------------------------|------------------|-------------------------|----------------------|----------|-----------------------|---------|--------|------------------|-----|-----|----------|------|---|---|---|---|---|------|--------|-----------|---|---|---|
| ← → C <sup>4</sup> f | 0                                                                                    | 🔒 h              | ttps://te               | ams.mic              | rosoft.c | om/me                 | eetingC | Option | •••              | ◙   | ☆   | <b>1</b> | 111\ | 1 | 0 | 0 | 1 |   | 4    | 0      | <b>6</b>  | 8 | P | Ξ |
|                      | встре                                                                                | eva o            | о сту                   | /дент                | ами      | 2 ку                  | pca     | спе    | <mark>ц.)</mark> | Куј | она | лис      | тик  | а |   |   |   |   |      |        |           |   |   |   |
|                      | 🖽 28 as                                                                              | вгуста           | 20 <mark>20 г</mark> ., | 13:30 - 1            | 15:00    |                       |         |        |                  |     |     |          |      |   |   |   |   |   |      |        |           |   |   |   |
|                      | 🐣 Ким                                                                                | Ольга            | Яковле                  | вна                  |          |                       |         |        |                  |     |     |          |      |   |   |   |   |   |      |        |           |   |   |   |
|                      | Параметры собрания<br>Кто может миновать "зал ожидания"? Люди из моей организации <> |                  |                         |                      |          |                       |         |        |                  |     |     |          |      |   |   |   |   |   |      |        |           |   |   |   |
|                      |                                                                                      |                  |                         |                      |          |                       |         |        |                  |     |     |          |      |   | ~ |   |   |   |      |        |           |   |   |   |
|                      | Всегда р                                                                             | азрец            | ать зво                 | н <mark>ящи</mark> м | обходи   | и <mark>ть "за</mark> | ложи    | дания  | a"               |     |     |          |      |   |   |   |   |   | Нет  | O      | $\supset$ |   |   |   |
|                      | Уведомл<br>собрани                                                                   | іять, к<br>ю или | огда зв<br>покид        | онящие<br>ают его    | присо    | единян                | ются к  |        |                  |     |     |          |      |   |   |   |   |   | Нет  | O      | )         |   |   |   |
|                      | Кто буде                                                                             | твыс             | гупать?                 |                      |          |                       |         |        |                  |     |     |          | Bce  |   |   |   |   |   |      | $\sim$ |           |   |   |   |
|                      |                                                                                      |                  |                         |                      |          |                       |         |        |                  |     |     |          |      |   |   |   |   |   |      |        |           |   |   |   |
|                      |                                                                                      |                  |                         |                      |          |                       |         |        |                  |     |     |          |      |   |   |   |   | С | охра | нить   |           |   |   |   |

#### MS Teams – жиналысқа қалай қосылуға болады

Жиналысқа қосылу үшін жоспарланған жиналысқа сілтемені ашу керек (Сізде жиналысқа сілтеме болуы керек).

#### Жиналысқа сілтеме әдетте мынандай көріністе болады:

https://teams.microsoft.com/l/meetupjoin/19%3ameeting\_YzliNTFjNWEtZGVjNC00ODcyLWI0ODctOTM0MGYyMmIyYzg0%40thread.v2/0?context=%7b%22Tid %22%3a%225d9a5e74-c1fc-473c-857f-007ac425de46%22%2c%22Oid%22%3a%2266446296-c4de-4c8cbf9c-7793e6d717c1%22%7d

#### Сондай-ақ, ол жоспарланған іс-шаралар күнтізбесінде көрініп тұрады

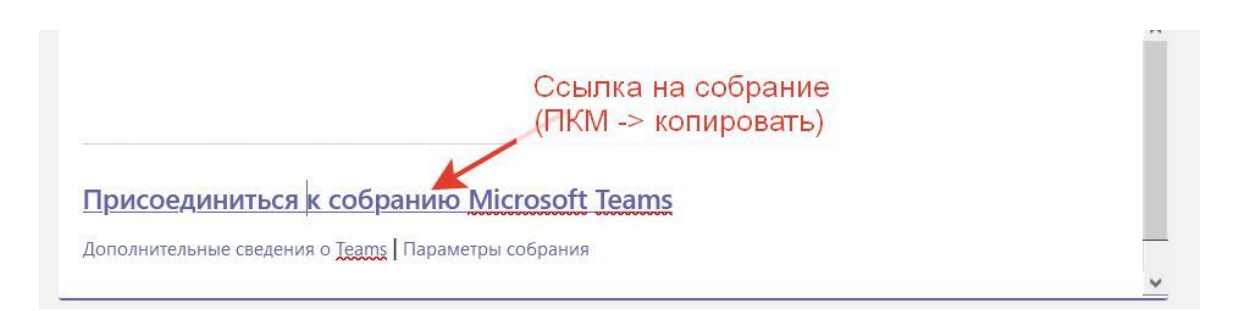

Сілтемені ашқаннан кейін Сіз браузерді қолдана отырып немесе MS Teams (ұсынылған нұсқа) бағдарламасын қолдана отырып, жиналысқа қосыла аласыз.

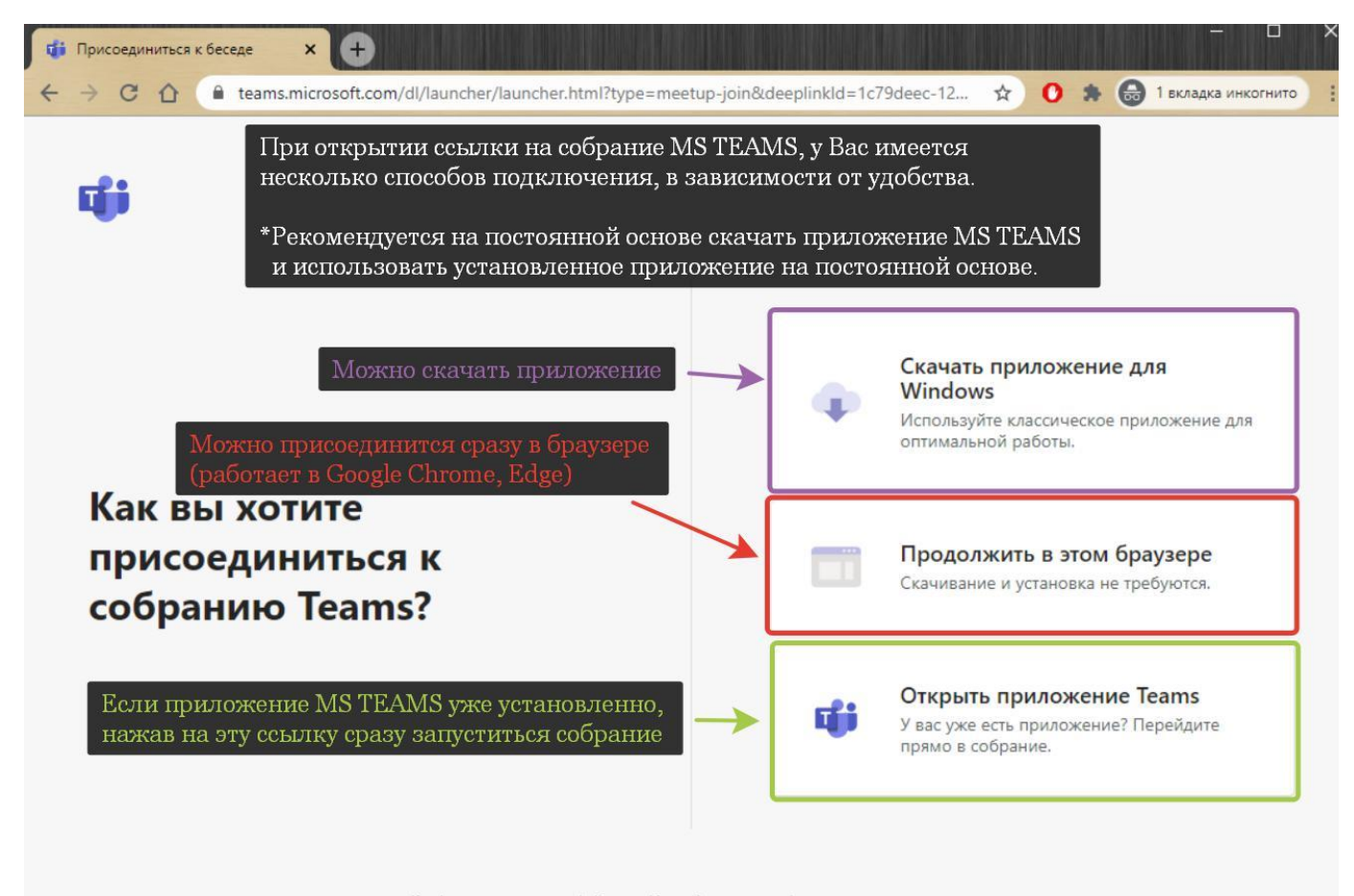